# ขั้นตอนการรับสมัคร

1. เข้าเว็บไซต์

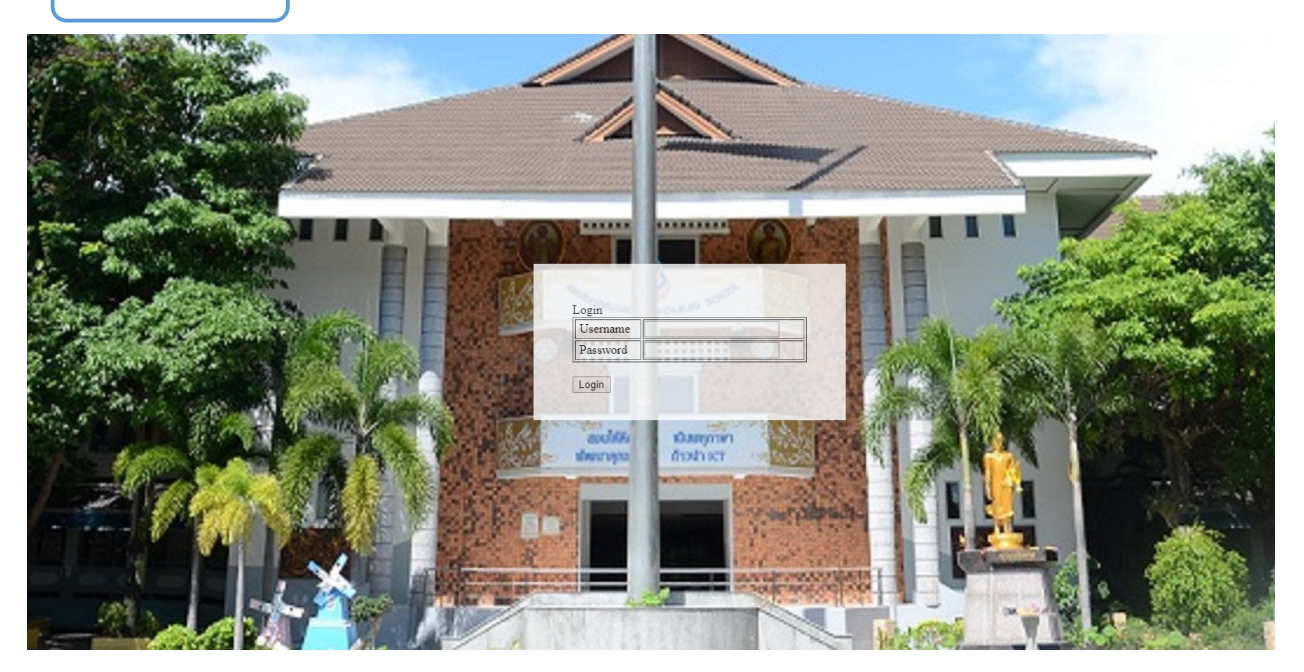

2. ใส่ UserName และ Password ที่มีลงในช่อง เมื่อกรอกข้อมูลเสร็จแล้วกดปุ่ม Login

| Username | **** |  |
|----------|------|--|
| Password |      |  |

## 3. กรอกข้อมูลนักเรียนที่สมัครลงในช่องให้เรียบร้อย

| อ 🖲 ด.ช. 🔘 ด.ญ.                                  | มานะ                   | นามสกล                       | ตั้งใจ     | ชื่อเล่น                                                                                                    | ม่อน      |
|--------------------------------------------------|------------------------|------------------------------|------------|----------------------------------------------------------------------------------------------------|-----------|
| อภาษาอังกฤษ First name                           | mana                   | Last name                    | tanjai     | Nick name                                                                                                    | Mon       |
| ใดวันที่ (Date of birth)                         | 12-08-2025             |                              |            |                                                                                                    |           |
| งขที่บัตรประจำตัว (ID card No.)                  | 000000000000           | ศาสนา (Religion)             | พุทธ       |                                                                                                    | <u>-</u>  |
| ญชาติ (Nationality)                              | ไทย                    | เชื้อชาติ (Race)             | ไทย        | สถานที่เกิด (Place of birth)                                                                                    | โรงพยาบาล |
| อ-สกุ <mark>ล บิดา (Fat</mark> her's name)       | นายคม                  | อาชีพ (Occupation)           | รับจ้าง    |                                                                                                    |           |
| ายได้/เดือน (Salary)                             | 15000                  | สถานที่ทำงาน (Place of work) | โรงงาน     |                                                                                                    |           |
| ทรศัพท์ ที่ทำงาน(Telephone No.)                  | 038123456              | มือถือ (Cell Phone No.)      | 0812345678 |                                                                                                    |           |
| อ-สกุล มารดา (Mother's name)                     | นางจิตร                | อาชีพ (Occupation)           | รับจ้าง    | The said the said the said the said the said the said the said the said the said the said the said the said the |           |
| ายได้/เดือน (Salary)                             | 15000                  | สถานที่ทำงาน (Place of work) | โรงงาน     |                                                                                                    |           |
| ทรศัพท์ <mark>ที่</mark> ทำงาน(Telephone No.)    | 038123456              | มือถือ (Cell Phone No.)      | 0812345678 |                                                                                                    |           |
| อ-สกุล ผู้ปกครอง (Name of parent guardian)       | นายคม                  | อาชีพ (Occupation)           | รับจ้าง    | ความสัมพันธ์ (Relationship)                                                                                     | บิดา      |
| อยู่ปัจจุบัน (Present address) 333/3 ม.3 ด.เสมัด | อ.เมือง จ.ชลบุรี 20000 | a the second second          |            |                                                                                                    |           |
| ทรศัพท์ (Telephone No.)                          | 038000000              | มือถือ (Cell Phone No.       | 0812345678 |                                                                                                    |           |

4. เมื่อกรอกข้อมูลเรียบร้อยให้กดปุ่ม Submit

ขอรับรองว่าเป็นความจริงทุกประการ (Certifies that it is all true)

Submit Reset

5. เมื่อกดปุ่ม Submit แล้วจะปรากฎหน้ารายละเอียดของนักเรียนที่สมัคร ให้ตรวจสอบข้อมูลการ

สมัคร

## ຊັ່ງເຮຍແລະເບັນເລີ້ອງໃໝ່ພະຍັງເຊີ

| Anubanmuangmaichonburi School                                              |                                                | 🖶 <u>พิมพ์ใบสมัคร</u><br>แก้ไขข้อมูล D <sup>*</sup> ออกจากระบบ |  |  |
|----------------------------------------------------------------------------|------------------------------------------------|----------------------------------------------------------------|--|--|
| ชื่อ ด.ช.มานะ                                                              | นามสกุล ตั้งใจ                                 | ชื่อเล่น ม่อน                                                  |  |  |
| ชื่อภาษาอังกฤษ First name mana                                             | Last name tanjai                               | Nick name Mon                                                  |  |  |
| เกิดวันที่ (Date of birth)12 082025                                        |                                                |                                                                |  |  |
| เลขที่บัตรประจำตัว (ID card No.) 0                                         | ศาสนา (Religion) พุทธ                          |                                                                |  |  |
| สัญชาติ (Nationality) ไทย                                                  | เชื้อชาติ (Race)                               | สถานที่เกิด (Place of birth) โรงพยาบาล                         |  |  |
| ชื่อ-สกุล บิดา (Father's name) นายคม                                       | อาชีพ (Occupation) รับจ้าง                     |                                                                |  |  |
| รายได้/เดือน (Salary) 15000                                                | สถานที่ทำงาน (Place of work) โรงงาน            |                                                                |  |  |
| โทรศัพท์ที่ทำงาน (Telephone No.) 38123456                                  | มือถือ (Cell Phone No.) 812345678              |                                                                |  |  |
| ชื่อ-สกุล มารดา (Mother's name) นางจิตร                                    | อาชีพ (Occupation) รับจ้าง                     |                                                                |  |  |
| รายได้/เดือน (Salary) 15000                                                | สถานที่ทำงาน (Place of work) โรงงาน            |                                                                |  |  |
| โทรศัพท์ที่ทำงาน (Telephone No.) 38123456                                  | มือถือ (Cell Phone No.) 812345678              |                                                                |  |  |
| ชื่อ-สกุล ผู้ปกครอง (Name of parent guardian) นายคม                        | อาชีพ (Occupation) รับจ้าง                     | ความสัมพันธ์ (Relationship) บิดา                               |  |  |
| ที่อยู่ปัจจุบัน (Present address) 333/3 ม.3 ต.เสม็ด อ.เมือง จ.ชลบุรี 20000 |                                                |                                                                |  |  |
| โทรศัพท์ (Telephone No.) 38000000                                          | <mark>มือถือ (Cell Phone No.)</mark> 812345678 |                                                                |  |  |
| นักเรียนเคยผ่านการเรียนชั้น (Previous academic level) -                    | จากโรงเรียน (Previous school) -                |                                                                |  |  |

โรงเรียน อนุบาลเมืองใหม่ชลบุรี ที่อยู่ : เลขที่ ตตต/ต หมู่ ต ดำบล : เสม็ด อำเภอ : เมือง จังหวัด : ชลบุรี รหัสไปรษณีย์ : ๒๐๐๐๐ เบอร์โทร : +(๖๖) ต๘-๓๙๘๐๔๘ โทรสาร : +(๖๖) ต๘-๓๙๘๐๖๑ อีเมล : mmc333.ac.th@gmail.com เว็บไซด์ : www.mmc.ac.th

#### 5.1 ขั้นตอนการแก้ไขข้อมูล

- เมื่อมีการใส่ข้อมูลผิดพลาด ให้กดปุ่มแก้ไขในหน้าตรวจสอบ

## <u>แก้ไขข้อมูล</u>

5.1.1 เมื่อแก้ไขข้อมูลเสร็จแล้วให้กดปุ่ม Update เพื่อส่งข้อมูลการสมัคร

| ชื่อ 🖲 ด.ช. 🔍 ด.ญ.                               | มานะ                   | นามสกุล                      | ตั้งใจ    | ชื่อเล่น                     | ม่อน      |
|--------------------------------------------------|------------------------|------------------------------|-----------|------------------------------|-----------|
| ชื่อภาษาอังกฤษ First name                        | mana                   | Last name                    | tanjai    | Nick name                    | Mon       |
| กิดวันที่ (Date of birth)                        | 12-08-2025             |                              |           |                              |           |
| ลขที่บัตรประจำตัว (ID card No.)                  | 0                      | ศาสนา (Religion)             | พุทธ      |                              |           |
| ัญชาติ (Nationality)                             | ใหย                    | เชื้อชาติ (Race)             | ใทย       | สถานที่เกิด (Place of birth) | โรงพยาบาล |
| ื้อ-สกุล บิดา (Father's name)                    | นายคม                  | อาชีพ (Occupation)           | รับจ้าง   |                              |           |
| ายได้/เดือน (Salary)                             | 15000                  | สถานที่ทำงาน (Place of work) | โรงงาน    |                              |           |
| ทรศัพท์ ที่ท่างาน(Telephone No.)                 | 38123456               | มือถือ (Cell Phone No.)      | 812345678 |                              |           |
| อ-สกุล มารดา (Mother's name)                     | นางจิตร                | อาชีพ (Occupation)           | รับจ้าง   |                              |           |
| ายได้/เดือน (Salary)                             | 15000                  | สถานที่ทำงาน (Place of work) | โรงงาน    |                              |           |
| ทรศัพท์ที่ <mark>ทำงาน</mark> (Telephone No.)    | 38123456               | มือถือ (Cell Phone No.)      | 812345678 |                              |           |
| อ-สกุล ผู้ปกครอง (Name of parent guardian)       | ) นายคม                | อาชีพ (Occupation)           | รับจ้าง   | ความสัมพันธ์ (Relationship)  | บิดา      |
| อยู่ปัจจุบัน (Present address) 333/3 ม.3 ด.เสมีย | ดอ.เมืองจ.ชลบุรี 20000 | Martin and                   |           |                              |           |
| ทรศัพท์ (Telephone No.)                          | 38000000               | มือถือ (Cell Phone No.)      | 812345678 |                              |           |
| ์กเรียนเคยผ่านการเรียนชั้น (Previous academ      | nic level) -           | จากโรงเรียน (Previous s      | school) - |                              |           |

## 5.2 ขั้นตอนการพิมพ์

- เมื่ออยู่หน้ารายละเอียดของนักเรียนที่สมัครให้กดปุ่ม พิมพ์ใบสมัคร

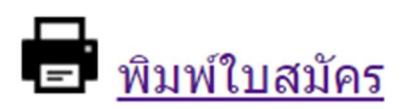

-จะปรากฎไฟล์ .PDF ขึ้นมาให้คลิ๊กขวาและกดคำสั่ง Print

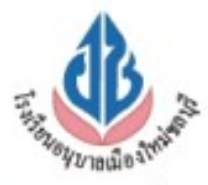

## ใบสมัครเข<sup>้</sup>ารับสมัครการประเมินนักเรียนชั้นอนุบาลปีที่ 1 ปีการศึกษา 2562

#### ภาคสองภาษา (Mini English Program)

| I.ชื่อ <u>ค.ช. มานะ</u> นามสกุล                                     | ตั้งใจ                   | ชื่อเล่น มอน                                |
|---------------------------------------------------------------------|--------------------------|---------------------------------------------|
| ชื่อภาษาอังกฤษ First Namemana                                       | Last nametanjai          | Nick name Mon                               |
| <ol> <li>เกิดวันที่ (Date of birth).12. เดือน (Month).0.</li> </ol> | 3                        | 025 ອາບຸ(Age) 10 ປີ(Years) 80 ເດືອນ(Mounth) |
| 3. เลขบัตรประจำตัว (ID Card No.)0                                   |                          | สาสนา(Religion)ทุทธ                         |
| สัญชาติ (Nationality)ไทยเชื้อชาติ(F                                 | tace) ไทย สา             | ถานที่เกิด(Place of birth) ใรงพยาบาล        |
| 4. ชื่อ-สกุล บิคา (Father s name). นายคม                            |                          | .อาชีพ (Occupation)รับจาง                   |
| รายชื่อ/แคือน (Salary)                                              | บาท(Baht) สถานที่ทำง     | וא(Place of work) זאר(Place of work)        |
| ไทรศัพทที่ทำงาน(Telephon No.)                                       | 56มือถือ(Call )          | Phon No.) 812345678                         |
| 5. ชื่อ-สกุล มารดา (Mother s name)นางจิตร                           |                          | .อาชีพ (Occupation)รับข้าง                  |
| รายชื่อ/แคือน (Salary)                                              | บาท(Baht) สถานที่ทำงา    | IU(Place of work)                           |
| ไทรศัพทที่ทำงาน (Telephon No.)381234                                | 56 มือถือ(Ca             | ll Phon No.)                                |
| 6. ชื่อ-สกุล ผู้ปกครอง (Name of parent guardian                     | ) นาอคม                  |                                             |
| อาชีพ (Occupation)รับจาง                                            | ความสัมพันธ(             | Relationship) บิดา                          |
| 7. ที่อยู่ปัจจุบัน                                                  | ลบุรี 20000              |                                             |
| ไทรศัพท์(Telephon No.)                                              | ນິອດີອ(Call Phone N      | io.)                                        |
| 8. นักเรียนเลยผ่านการเรียนชั้น(Previous academ                      | ic level)ື່າກາໂຮ         | งเรียน(Cell Phon No.)"                      |
| ขอรับรองว <sup>่</sup> แป็นความจรี                                  | งทุกประการ (Certifies th | nat it is all true)                         |
| ลงชื่อผู้ปกครอง (Signature of Parent)                               | ถงชื่อผู้รับสมั          | ดร(Signature of authorities)                |
| ()                                                                  |                          | ()                                          |
| วันที่ (Date) เดือน (Month)พ.ศ. (Y                                  | 'ear) วันที่ (Da         | ate) เดือน (Month)พ.ศ. (Year)               |

นักเรียนที่ผ่านการาประเมินความพร้อมของโรงเรียน ต้องเข้ารับการเตรียมความพร้อมก่อนเข้าศึกษา ปีการศึกษา 2563

เข้าร่วมโครงการเครียมความพร้อม (Summer Camp)